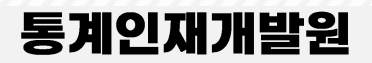

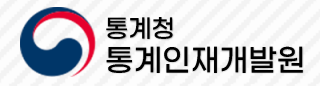

## 초·중등 학생용 통계패키지 통그라미 매뉴얼

2025.05

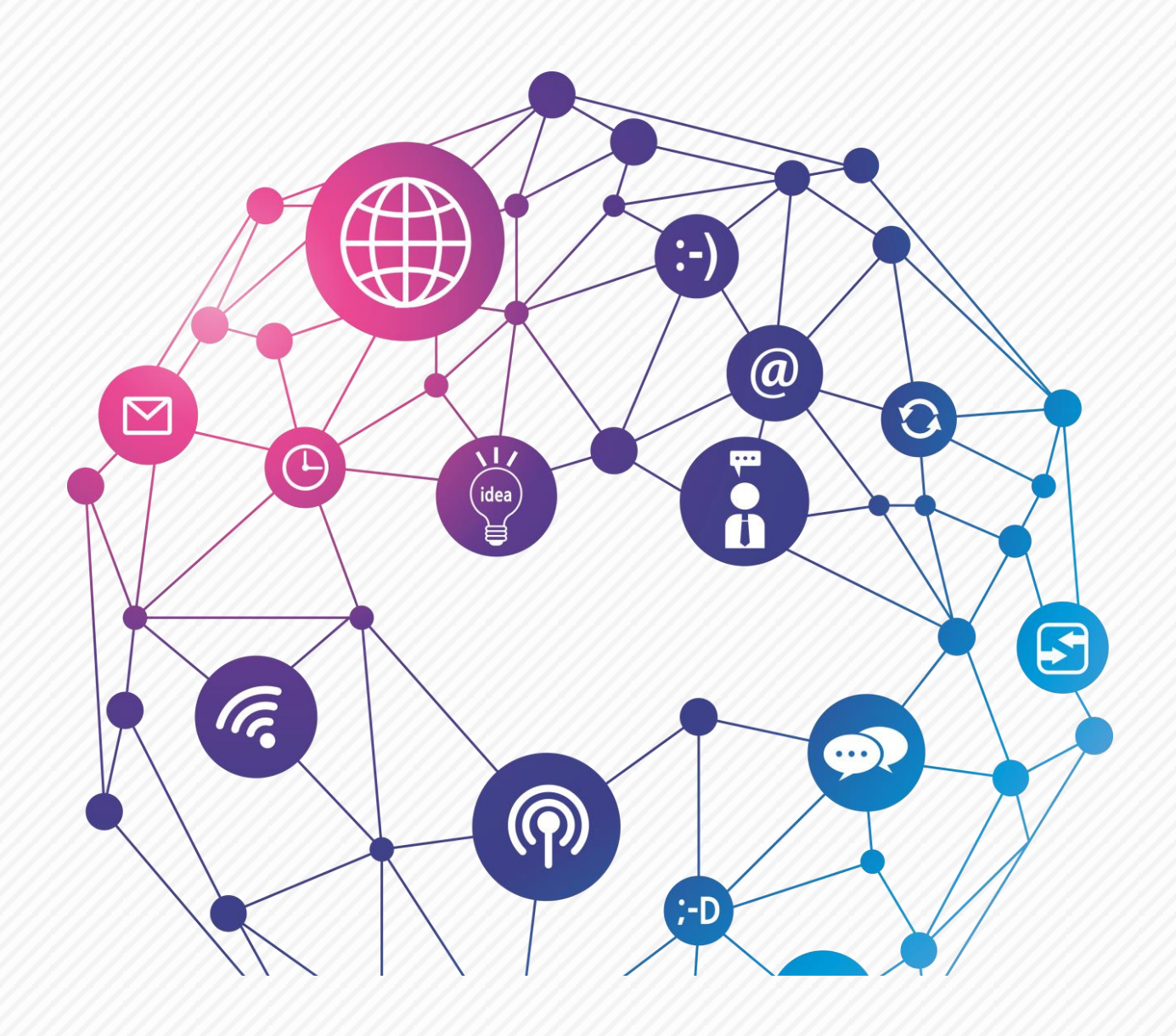

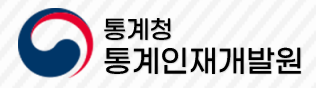

# **통계인재개발원** 초·중등 학생용 통계패키지 통그라미 메뉴얼

- I. 접속방법
- ll. 회원가입
- |||. 설문조사
- IV. 통계분석
- V. 커뮤니티
- VI. 이용안내
- VII. 활용교육정보

VIII. 마이페이지

- 3
- ✔ ④ 하단(Footer) 영역 개인정보취급방침 이메일부단수집거부 이용약관 소재지 및 관련사이트
- ✓ ② 메뉴(GNB) 영역 통그라미 포털의 사용자 메뉴 표시
   ✓ ③ 콘텐츠 영역 진행중인 설문소사,통계분석 사례,우리들이 만드는 통계, 교과 활용사례 등 콘텐츠 표시
- ✓ ① 페이지 상단 바로가기 영역 로그인 회원가입, 아이디/비밀번호 찾기, 이용안내, 사이트맵 바로가기, ▲ ④ 메뉴(CND) 영영, 특고기미 표택이 내용기 메뉴 표비
- tong.kostat.go.kr 를 입력 후 엔터(Enter)키를 눌러 통그라미 홈페이지에 접속 합니다
- ✔ 인터넷 브라우저(크롬, 바이어폭스)를 프로그램을 열고 (실행) 주소창에

2

|. 접속방법

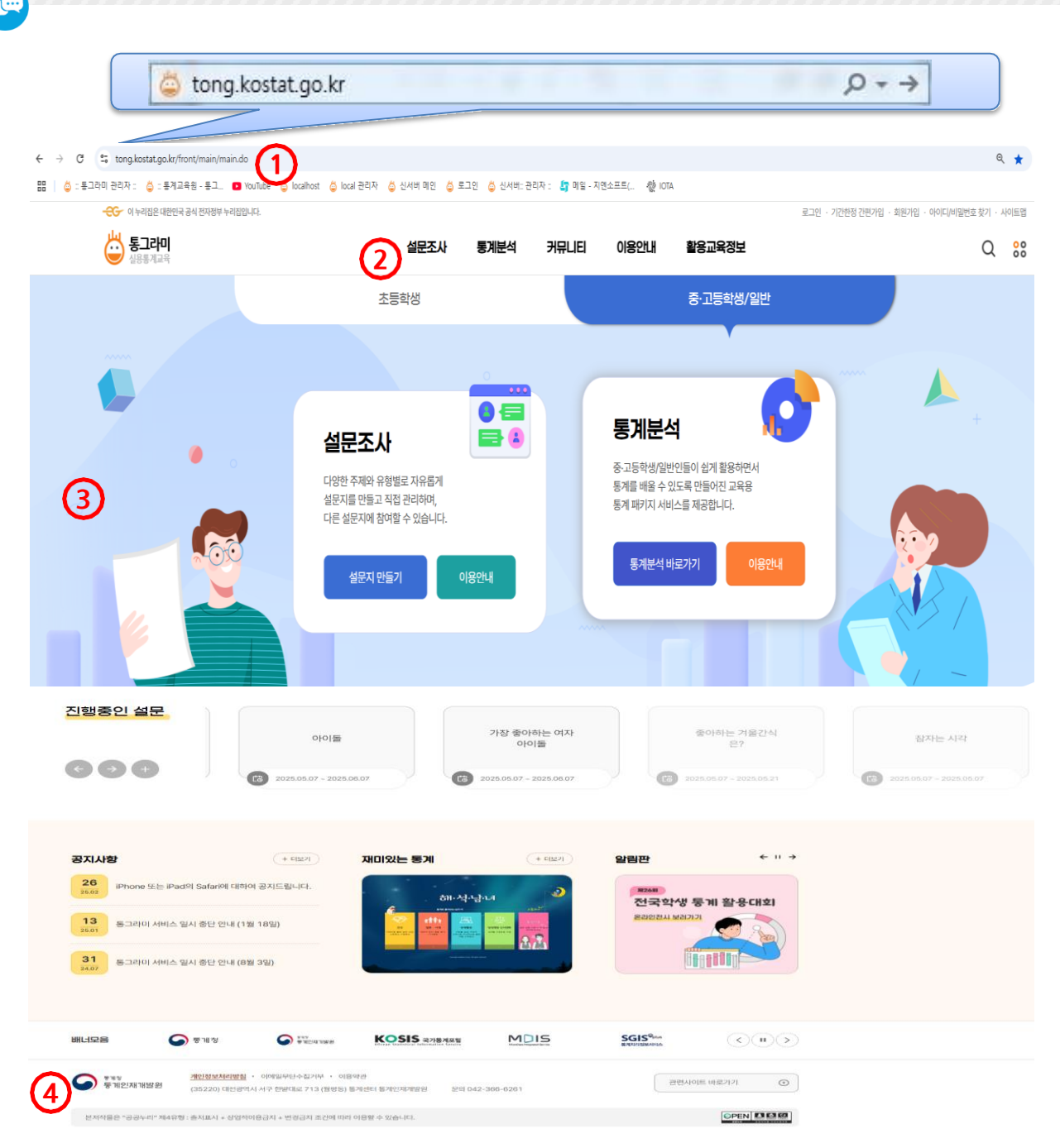

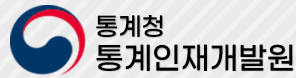

#### ✔ 만 14세 이상일 경우 약간 동의 후 회원가입을 입력하여 회원가입이 가능합니다

- ✔ 만 14세 미만일 경우 기간한정 간편가입으로 가입이 가능합니다
- ✔ 회원가입은 만 14세 전후로 나뉘어 회원가입이 가능합니다.

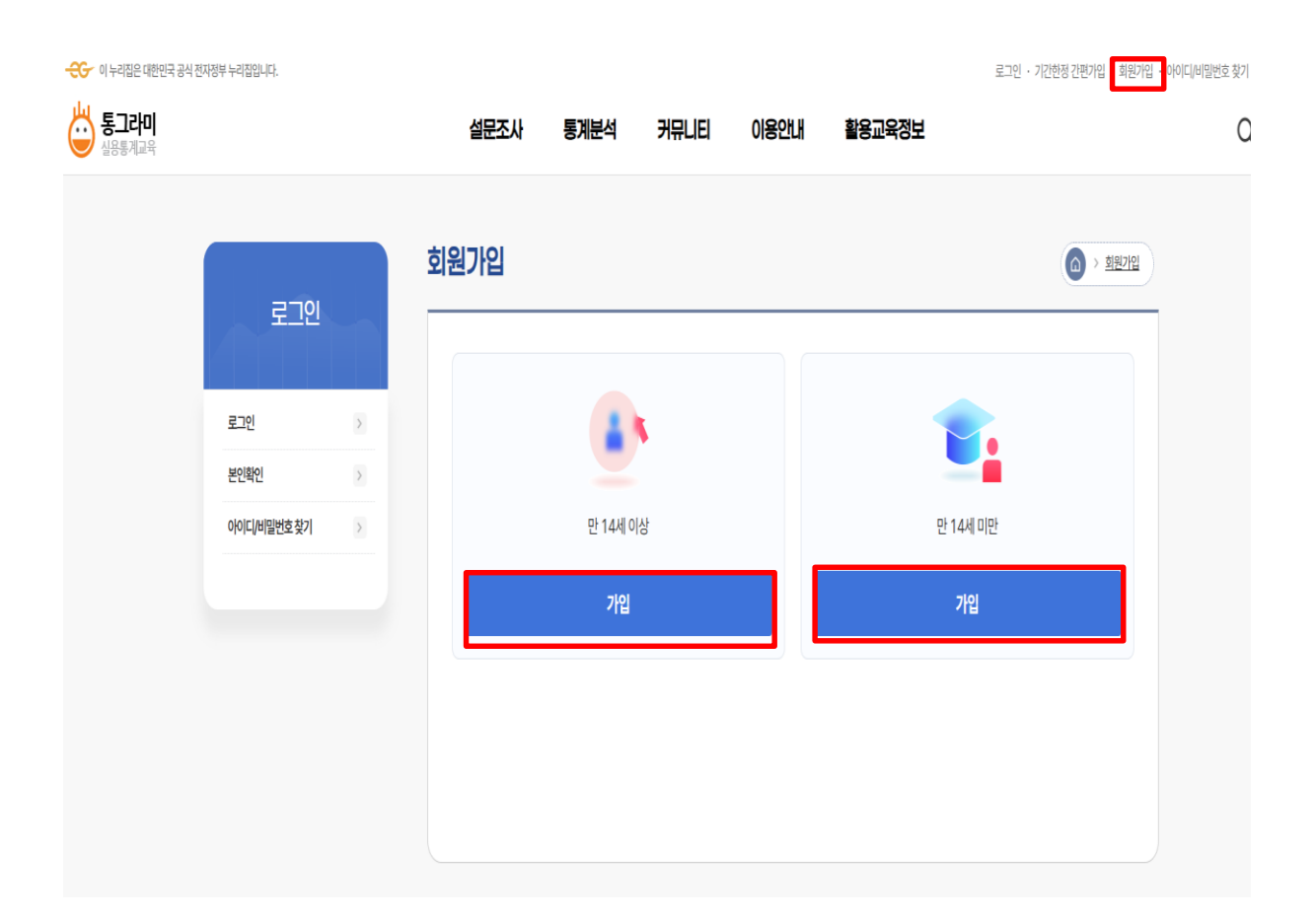

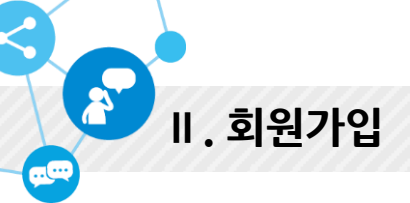

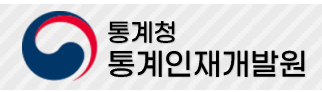

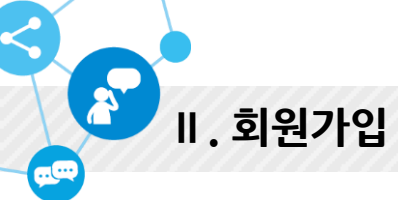

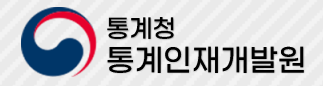

| 2            |                                                | (a) > <u>29279</u>                        | 회원가입                                                                                  | (a) > RH176                                                 |
|--------------|------------------------------------------------|-------------------------------------------|---------------------------------------------------------------------------------------|-------------------------------------------------------------|
|              |                                                |                                           | ाण्डा<br>अरहन्न                                                                       | गणनः<br>बाह्यभग्रद्वारुग<br>बाह्यभग्रद्वा स्ट               |
|              | <u> </u>                                       |                                           | · · · · · · · · · · · · · · · · · · ·                                                 |                                                             |
| Ð            | : 14세 이상 <b>만</b> 14세 미만                       |                                           | 제1장송직                                                                                 | 1                                                           |
|              |                                                |                                           | 제1초(국적)<br>이 역관은 통계인처원(이하 "인채원"이라 합니다)과 통그러미 서비스(이하                                   | 서비스"라 합니다)의 이용을 위하는 자(아하 "이용 고객"이라 합니다)간에 서비스의 이용           |
|              | 가입 가입                                          |                                           | 조건 및 필차에 관한 기존적인 사랑을 정함을 목적으로 봅니다.                                                    |                                                             |
|              |                                                |                                           | 제2조(이용마란의 효력 및 면접)<br>이 이 약가요 서비스 (바느레 계시하기나) 7도에 방반으로 극시합으로써 하                       | 98 949UD                                                    |
|              |                                                |                                           | © 인해원은 함리적인 사용가 발생된 경우에는 이 약관로 변경할 수 있으며 이 약관로 변경할 수 있으며                              | 의판이 변경된 경우에는 지제 없이 이를 공시합니다. 다틴, 이용고객의 관리 또는 의무             |
|              |                                                |                                           | 에 만한 정보한 바이에 만에는 제도한 가보는데 명사입니다.<br>역간에 동의 해서의 이용이 가능합니다. 동의 여부를 제가에 주십시오.            |                                                             |
|              |                                                |                                           | 개인젱보 수집 동의 [월수]                                                                       |                                                             |
|              |                                                |                                           | 개인정보 수집 등의                                                                            | 1                                                           |
|              |                                                |                                           | ⓒ 통그라이는 다음의 목적을 위하여 개인정보를 치러합니다. 처리하는 개<br>"개인형보 보호법, 제18조에 따라 별도의 동애를 받는 등 필요한 조지를 이 | 정보는 다음의 육적 이의의 용도로는 이용되지 않으며, 이용 육적이 변경되는 경우에는<br>방법 예정입니다. |
|              |                                                |                                           | - 통그려미 시스템 회원 가입 및 관리<br>화한 기업의사 특이, 회위에 서비스 제공에 따르 무아 시프 - 아주 회위되고                   | 응고 - 과리 제하적 부인화인제 시행에 따른 부인화인 사비스 부정이용 방지 하 14세             |
| 가입           |                                                | <ul> <li>회원가입 &gt; <u>회원가인</u></li> </ul> | 미번 아동의 개인정보 지리시 법정대라인의 동의여부 확인, 출파이지 이용<br>고지 · 통지 동물 유적으로 개인정보를 지러합니다.               | l 관한 문의사항 확인 및 클과 등보, 플레이지 서비스 개선을 위한 이용자 의견 수립 각종          |
|              |                                                |                                           | © 통그라이는 법명에 따른 개인정보 보유 · 이용기간 또는 정보주체로부터                                              | 개인정보를 수집 시 동의 받은 개인정보 보유 - 이용기간 내에서 개인정보를 처리합니              |
| STEP<br>약관   | 31<br>동의 · · · · · · · · · · · · · · · · · · · | STEP02<br>회원가입 완료                         | · 개인정보 수집에 통의 하셔야 이용이 가능합니다. 통의 야약을 제기에 주신                                            | 42.                                                         |
| 원정보          |                                                | ***는 필수항목입니다                              |                                                                                       | <b>相</b> 知 和士                                               |
| 아이디(E-mail)* | ● 예일선택                                         | 5복확인                                      |                                                                                       |                                                             |
| 패스워드*        |                                                |                                           |                                                                                       |                                                             |
| 패스워드 재확인*    |                                                |                                           |                                                                                       |                                                             |
| 이름*          |                                                |                                           |                                                                                       |                                                             |
| 생년월일*        | 년(4자) 월 👻 일                                    |                                           |                                                                                       |                                                             |
| 성별*          | · 남 · 야 예                                      |                                           |                                                                                       |                                                             |
| 전화번호*        |                                                |                                           |                                                                                       |                                                             |
| E-mail*      | 신종번호 받기                                        |                                           |                                                                                       |                                                             |
|              | 인동번호 확인                                        |                                           |                                                                                       |                                                             |
| 주소           |                                                | 검색                                        |                                                                                       |                                                             |
|              | 성세주소                                           |                                           |                                                                                       |                                                             |
| 회원구분*        | ○ 소등백종 ○ 양력종 ○ 관등력종교관사 ○ 양력교교사 ○ 3             | 프랑떡프로바가 () 상사 () 일반인                      |                                                                                       |                                                             |
| 학교명          | 선택 ·                                           |                                           |                                                                                       |                                                             |
| 학급/학년        | 학년 반                                           |                                           |                                                                                       |                                                             |
|              |                                                | 확인 취소                                     |                                                                                       |                                                             |
|              |                                                |                                           |                                                                                       |                                                             |
|              |                                                |                                           |                                                                                       |                                                             |
|              |                                                |                                           |                                                                                       |                                                             |
|              |                                                |                                           |                                                                                       |                                                             |
|              |                                                |                                           |                                                                                       |                                                             |

- ✔ 만 14세 이상일 경우 가입을 클릭합니다
- ✔ 약간에 동의 를 선택하여 확인 클릭합니다
- ✓ 회원정보를 입력하실 때에는 \*표시가 되어 있는 아이디, 패스워드, 패스워드 재확인, 이름,
   E-mail,생년월일, 전화번호, 회원구분은 필수로 입력하셔야 합니다.
- ✔ E-mail은 해당 E-mail로 인증번호가 전송되어 인증번호를 확인하셔야 가입이 가능합니다.

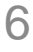

- ✓ [추천하기] 버튼을 클릭하여 공가 설문지를 추천할 수 있습니다
- ✓ 설문조사 > 공개 설문지 메뉴를 선택하여 공가 설문지 목록 화면으로 이동합니다
   ✓ 공개 설문지 목록을 통하여 공개된 설문지를 조회하고, [문항 복사하기]를 통하여 나의 설문지에 문항을 추가할 수 있습니다

| 1. 공개 설문지                             |                                       |                |            |          |                    |
|---------------------------------------|---------------------------------------|----------------|------------|----------|--------------------|
|                                       | 공개설문지                                 |                |            | (a) > 설망 | 군조사 > <u>공개설문지</u> |
|                                       | 설문제육                                  | Q. 검색 V 상세검색   |            |          |                    |
|                                       | 전체217건                                |                |            |          | 10개씩 출력 👻          |
|                                       | 번호 설문제목 ⊙                             | 작성자 🕤          | 등록일 🕣      | 문항수 🕣    | 추천수 🕣              |
|                                       | 217 sdfasdf                           | test5ddddd     | 2024.09.11 | 2        | 0                  |
|                                       | 216 test5                             | 이선생            | 2024.08.21 | 4        | 0                  |
|                                       |                                       | 김선생            | 2024.08.20 | 7        | 0                  |
|                                       |                                       | 김선생            | 2024.08.20 | 5        | 0                  |
|                                       | · · · · · · · · · · · · · · · · · · · | 김선생            | 2024.08.20 | 5        | 0                  |
|                                       |                                       | 김선생            | 2024.08.20 | 8        | 0                  |
| ① 복사하기 버튼을 클릭하시면 나만의 설문지로 만드실 수 있습니다. |                                       | 김선생            | 2024.08.20 | 6        | 0                  |
| sdfasdf                               |                                       | 김선생            | 2024.08.20 | 6        | 0                  |
| Sugar                                 |                                       | 김선생            | 2024.08.20 | 3        | 0                  |
| 등록일 2024.09.11 등록자 test5ddddd         | 조회수 1 추천수 0                           | 김선생            | 2024.08.20 | 6        | 0                  |
|                                       |                                       | 4 5 6 7 8 9 10 | > >>       |          |                    |
| 1. adsf                               |                                       |                |            |          |                    |
|                                       |                                       |                |            |          |                    |
| 2. asdf                               |                                       |                |            |          |                    |
|                                       | 출력 추천하기 문항 복사하기 목록                    |                |            |          |                    |

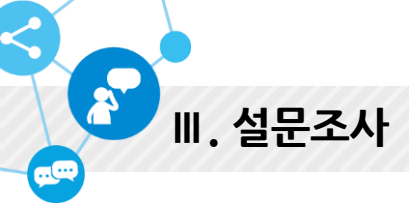

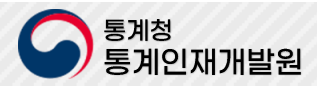

| 2 참( | 여하기       | I            |          |           |                  |            |        | ٥,     | 설문조사 >    | <u>설문 참여하</u> 기                        |
|------|-----------|--------------|----------|-----------|------------------|------------|--------|--------|-----------|----------------------------------------|
| 설문   | 제목        | •            |          | 설문상태 🔻    |                  | <b>#</b> ~ | Ħ      | 이 검색   | ▼ 삼사      | 비검색                                    |
|      |           | 회원 회원 모두 참이  | 대상자 대상 회 | 원참여 (누구나) | 회원, 비회원 <u>:</u> | 모두 참여 참여   | ) 참여번호 | 소유자 참여 | 비밀<br>10개 | 비밀번호참여<br>씨 출력 🔻                       |
| 번호   | 구분 ⊙      |              | 설문 제목 🕣  |           | 작성자              | 마감일 🕣      | 참여 ⊕   | 상태 🕣   | 결과        | SNS공유                                  |
| 5    | 누구나       | 테스트          |          |           | 김선생              | 2025.06.07 | 0      | 진행     | 보기        | æ                                      |
| 4    | <u>회원</u> | 내가 좋아하는 가수는? |          |           | 김선생              | 2025.06.07 | 0      | 진행     | 보기        | <del>م</del> چ                         |
| 3    | 비밀        | 내가 좋아하는 과일   |          |           | 김선생              | 2025.06.07 | 0      | 진행     | 보기        | <b>ab</b>                              |
| 2    | 누구나       | 내가 좋아하는 과목   |          |           | 김선생              | 2025.06.07 | 0      | 진행     | 보기        | ee<br>ee                               |
| 1    | 누구나       | adfffffffff  |          |           | 김선생              | 2025.06.10 | 0      | 진행     | 보기        | ~~~~~~~~~~~~~~~~~~~~~~~~~~~~~~~~~~~~~~ |
|      |           |              |          |           |                  |            |        |        |           |                                        |

✓ 설문조사〉 설문참여하기 메뉴를 선택하여 설문참여 목록 화면으로 이동합니다

✓ 참여하고자하는 [설문 제목]을 클릭하여 설문지 화면으로 이동합니다

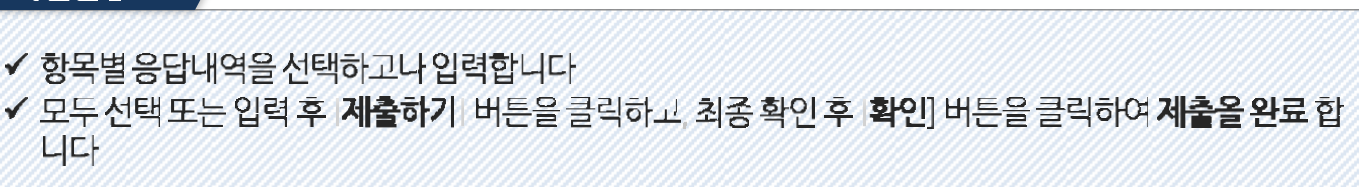

2

| 타인에게 불쾌감을 주거나 무의미한 설문은 예고없이 삭제될 수 있으며, 설문과 응답에 대한 법적인 책임은 본인에게 있         내가 좋아하는 과목         응답기간 2025.05.07(수) ~ 2025.06.07(토) |               |
|----------------------------------------------------------------------------------------------------|---------------|
| <b>내가 좋아하는 과목</b><br>응답기간 2025.05.07(수) ~ 2025.06.07(토)<br>가 좋아하는과목은?                                                          |               |
| 응답기간 2025.05.07(수)~2025.06.07(토)<br>가 좋아하는과목은?                                                                                 |               |
| 가좋아하는과목은?                                                                                                    | ᆘᇂᆘᄂᇳᄼᅕᇉᇊᇬᇉᇆ  |
| 가좋아하는과목은?                                                                                                    | *** 는 월수양독입니다 |
|                                                                                                    |               |
| 수학                                                                                                    |               |
|                                                                                                    | 제출하기목록        |
| 제출하시겠습니까?                                                                                                    |               |

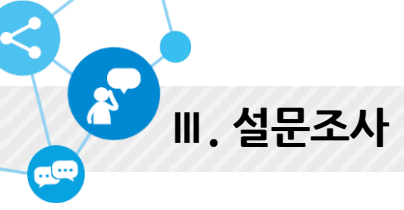

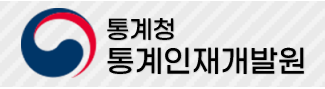

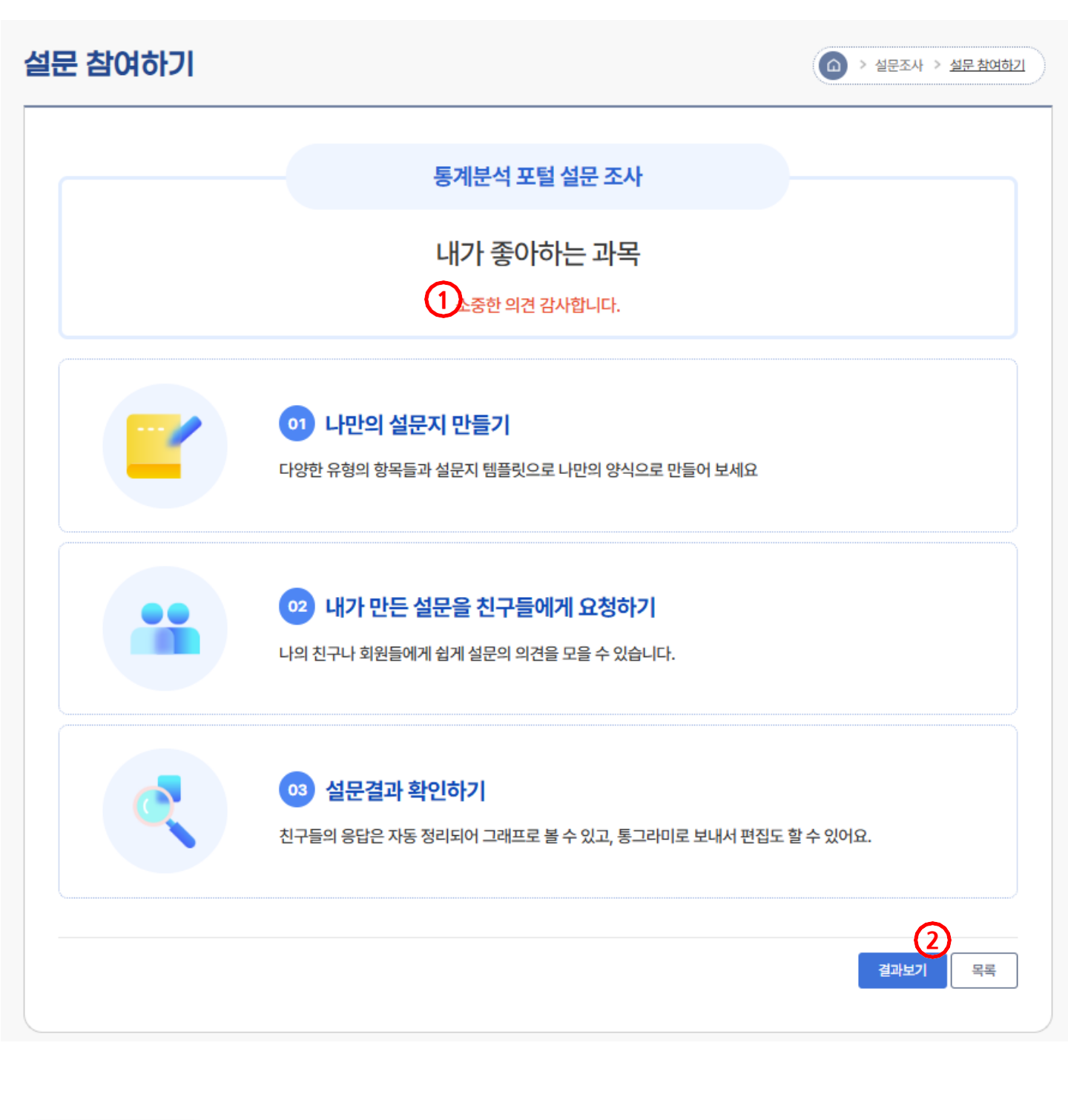

✓ [결과보기] 버튼(②)을 클릭하여 현재까지 설문에 응답한 결과를 조회할 수 있습니다.

- ✓ 정상으로 설문지 응답내역이 제출되면 설정된 응답메시지(①)가 출력됩니다

| 문결과                              |                                             |         |
|----------------------------------|---------------------------------------------|---------|
|                                  | 내가 좋아하는 과목                                  |         |
|                                  | 응답 <mark>1</mark> 명                         |         |
| 응답기                              | <b>기간</b> 2025. 05. 07(수) ~ 2025. 06. 07(수) |         |
| 1. 내가 좋아하는과목은? <b>[주관식 내용확인]</b> |                                             | 1명(100% |
| 수학                               |                                             |         |

✓ [결과보기] 버튼을 클릭하여 현재까지 설문에 응답한 결과를 조회할 수 있습니다

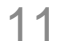

## ✓ 설문조사 > 설문지 만들기 메뉴를 선택하여 설문지 만들기 목록 화면으로 이농합니다 ✓ [새로 설문지 만들기] 버튼을 클릭하면 설문지 기본항목설정과 주관식 문항 1개로 구성된 설문지 만들기 기본화면이 표시됩니다

화면설명

| 설문 제목                    | ₽ <b>•</b>                       |                                                                                                    | <u>₹</u> ▼ Q검                              | 색 ◇ 상세?                | 로 설문지       | 만들기                  |
|--------------------------|----------------------------------|----------------------------------------------------------------------------------------------------|--------------------------------------------|------------------------|-------------|----------------------|
|                          |                                  |                                                                                                    |                                            |                        | 10          | )개씩 출력 ▼             |
| 번호 -                     | 구분 ⊙                             | 설문 제목 🕣                                                                                                    | 작성자 🕤                                      | 등록일 🕣 👌 👌              | → 추천 →      | 만들기                  |
| 226                      | <mark>#설문지</mark> ) 내가 좋아?       | 하는 과목                                                                                                    | 김선생                                        | 2025.05.07 1           | 0           | 복사하기                 |
| 225 (                    | 세설문지 테스트                         |                                                                                                    | 김선생                                        | 2025.05.07             | 0           | 복사하기                 |
| 224                      | 실문지 만들기                          | <ul> <li>第도리얼</li> </ul>                                                                                                    |                                            | ·         설문조사 ·> 설문지면 | 0           | 복사하기                 |
| 223                      |                                  |                                                                                                    |                                            | ~                      | 0           | 복사하기                 |
| 222                      | 부탁 타인에거                          | 불쾌감을 주거나 무의미한 설문은 예고없이 삭제될 수 있으며, 4<br>↓                                                                                              | 설문과 응답에 대한 법적인 책임은 본인이                     | 에게 있습니다.               | 0           | 복사하기                 |
| 221                      | 설문제목*                            | 설문제목                                                                                                    |                                            | 설문제목을 입력하세요.           | 0           | 복사하기                 |
|                          | 서무 서머                            | 일군내용을 입력아세요.                                                                                                    |                                            | 1. 질문을 입력하세요           | 0           | 복사하기                 |
| 220                      | 르군 르 8                           |                                                                                                    |                                            |                        |             |                      |
| 220<br>219               | 응답기간 성무격과*                       | (이/부대 한글 2000자)<br>2025.05.07 변 - 2025.06.07 변<br>· 2027.01 비구개 · (미 비구개 · 서태 시 석무가라는 자성                                              | 지마 화이함 소 있습니다.                             |                        | 0           | 복사하기                 |
| 220<br>219<br>218        | 응답기간<br>실문결과*<br>대상자설정*          | (0 /41대 현글 2000자)<br>2025.05.07 변 - 2025.06.07 변<br>응 공개 비공개 (0 비공개 선택 시, 설문광과는 자성<br>응 누구나 참여가능 ( 응택물가 ) 로그인 회원(전체)                  | 자만 확인할 수 있습니다.<br>비밀번호 사용 ( _ 중목불가 )       |                        | 0           | 복사하기<br>복사하기         |
| 220<br>219<br>218<br>217 | 응단기간<br>상단결과*<br>대상자설정*<br>참여수설정 | (0 /41대 한글 2000자)<br>2025.05.07 변 - 2025.06.07 변<br>ⓒ 공개 비공개 (0 비공개 선택 시, 설문질과는 작성<br>ⓒ 누구나 참여가능 ( 종택물가 ) 로그인 회원(전체)<br>월 ( 12 제한없음 ) | 지만 확인할 수 있습니다.<br>바일번호 사용 ( _ 중력불가 )<br>확인 |                        | 0<br>0<br>0 | 복사하기<br>복사하기<br>복사하기 |

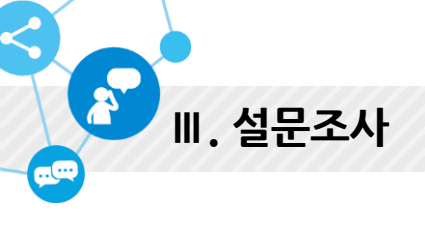

3. 설문지 만들기

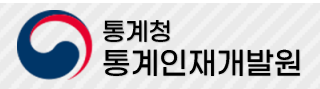

|   | 설문지분류를 편집할 수 있습니다                                        |
|---|----------------------------------------------------------|
| 1 | 편집모드(②)에서 [확인] 버튼을 클릭하면 편집모드가 종료되고 편집한 내용이 반영되어 화면에 해당 설 |
|   | 정내용을 출력합니다                                               |

✓ 기본항목영역(①)을 클릭하면 기본항목설정을 할 수 있도록 편집모드로 전환합니다
 ✓ 편집모드에서는 설문시세목 설문지 설명 응답기간 응답완료 메시지 공개여부 참여설정 참여수설정

화면설명

2

Ⅲ. 설문조사

3-2. 설문지 만들기

|        | 마우스 클릭 (편집모드 전환)                                                              |
|--------|-------------------------------------------------------------------------------|
|        | ÷ (2)                                                                         |
| 설문제목*  | 새설문                                                                           |
| 설문 설명  | 설문나입력하세요.<br>(0 /최대 한글 2000자)                                                 |
| 응답기간   | 2025. 05. 07 芭 ~ 2025. 06. 07 芭                                               |
| 설문결과*  | <ul> <li>공개</li> <li>비공개</li> <li>비공개 선택 시, 설문결과는 작성자만 확인할 수 있습니다.</li> </ul> |
| 대상자설정* | ● 누구나 참여가능 (  중복불가 )  로그인 회원(전체)  비밀번호 사용 (  중복불가 )                           |
| 참여수설정  | 명 ( 🗹 제한없음 )                                                                  |
|        | 확인                                                                            |

응답기간: 2025.05.07(수)~2025.06.07(토)

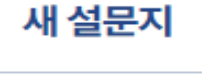

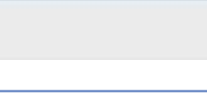

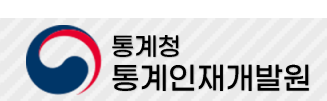

(1)

12

#### 목세목, 항목설명을 편집합니다 ✓ [글릭하면 주가] 버튼을 클릭하여 분항을 추가하고 분항내용을 편집합니다 ✓ 편집모드(②)에서 |확인| 버튼을 클릭하면 편집모드가 종료되고 편집한 내용이 반영되어 화면에 해당 설 정내용을 출력합니다

 ✓ 항목영역(①)을 클릭하면 문항을 편집 할 수 있도록 편집모드로 전환합니다
 ✓ 편집모드(②)에서 유형을 "객관식(단일선택)"으로 선택하고, 필수항목여부 및 문항가로배열 옵션 선택, 항 모세모 하모서면을 편집하네 다.

| <sup>실문을 입력하세요</sup> 마우스 클릭 (핀  | 년집모드 전환) |
|---------------------------------|----------|
|                                 |          |
| ÷                               |          |
| □ 필수항목 □ 가로배열(문, 가로배열시)         | 口 🖻 个 🗸  |
| 어느 과목이 더 좋은가요?                  |          |
| 객관식 (단일선택) 	 ▼ □ 답변을 기준으로 질문 이동 |          |
| 수학                              | ⊠t ×     |
| 이 과학                            | ∑. ×     |
| 등 항목 추가 기타 추가                   |          |
|                                 | 질문추가 확인  |
|                                 |          |
| 어느 과목이 더 좋은가요?                  |          |
| 수학                              |          |
| 과학                              |          |

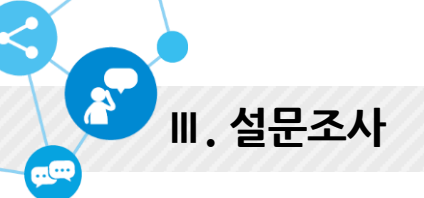

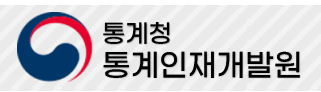

## ✓ 편집모드(②)에서 유형을 "주관식"으로 선택하고, 필수항목여부 및 문항가로배열 옵션 선택, 항목세목, 항 목설명을 편집합니다 ✓ [데이터검증] 버튼을 클릭하여 데이터검증 조건을 편집합니다 ✓ 편집모드(②)에서 |확인| 버튼을 클릭하면 편집모드가 종료되고 편집한 내용이 반영되어 화면에 해당 설 정내용을 출력합니다

✓ 항목영역(①)을 클릭하면 문항을 편십 할 수 있도록 편집모드로 전환합니다

|                       |                 | 우스 클릭 (편집모드 전혁 | 환)         |
|-----------------------|-----------------|----------------|------------|
|                       |                 |                | 2          |
|                       | _               | \$             |            |
| 필수항목                  | □ 가로배열(글 고로배열시) |                |            |
| 당신의 키는 !              | 몇 cm입니까?        |                | <b>E</b> + |
| 주관식                   | •               |                | 데이터검증      |
|                       |                 |                |            |
|                       |                 |                | 질문추가 확인    |
|                       |                 |                |            |
| 네이터검증                 |                 |                |            |
| 숫자입력                  | ▼ 보다큰값입력        | ▼ 300          |            |
|                       |                 |                |            |
|                       |                 | 확인버튼 클릭 (      | 조회모드 전환)   |
| 당신의 키는 몇              | cm입니까?          |                |            |
|                       |                 |                |            |
| 당신의 키는 <mark>몇</mark> | cm입니까?          |                |            |

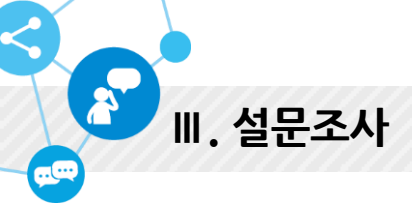

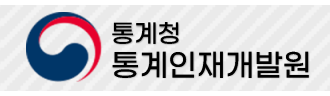

# ✓ [글릭하면 주가] 버튼을 클릭하여 분항을 추가하고 분항내용을 편집합니다 ✓ 편집모드(②)에서 |확인| 버튼을 클릭하면 편집모드가 종료되고 편집한 내용이 반영되어 화면에 해당 설정내용을 출력합니다

- ✓ 편집모드(②)에서 유형을 "객관식(단일선택)"으로 선택하고, 필수항목여부 및 문항가로배열 옵션 선택, 항 목세목, 항목설명을 편집합니다
- ✓ 항목영역(①)을 클릭하면 문항을 편집 할 수 있도록 편집모드로 전환합니다
  ✓ 하지미드(③)에서 유청은 "개가서(CPU 서타)"이로 서태하는 피스하모어보니 모하기로 배여

ج

Ⅲ. 설문조사

| 제목을 입력하세요                       | (1                 |
|---------------------------------|--------------------|
| 마우스 클릭 (편집                      | 모드 전환)             |
| \$                              | (2                 |
| 필수항목 가로배열(문항 가로배열시)             |                    |
| 당신의 혈액형은 무엇입니까?                 | ×.                 |
| 객관식 (단일선택) 	 ▼ □ 답변을 기준으로 질문 이동 |                    |
| ○ A                             | ∑. ×               |
| ОВ                              | ×                  |
| O 0                             | $\mathbb{E}_{+}$ × |
| О АВ                            | ×                  |
| 등 항목 추가 기타 추가                   |                    |
|                                 | 질문추가 확인            |
|                                 |                    |
|                                 |                    |
| 1. 당신의 혈액형은 무엇입니까?              |                    |
| ○ A                             |                    |
| ОВ                              |                    |
| 0                               |                    |

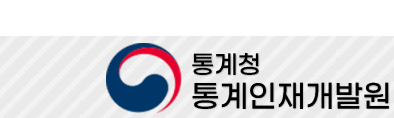

- ✓ 보내기 편집한 내용을 저장하고, 편집 및 설정된 내용에 따라 설문조사를 시작합니다.
- ✓ 저장하기 현재 편집한 내용을 저장(임시저장) 합니다
- ✓ 미리보기 편집중인 설문지가 참여 시 필수항목 및 데이터검증이 정확히 수행되는지 확인(시뮬레이션) 합니다

2

Ⅲ. 설문조사

|                  |                                  |               | _                |
|------------------|----------------------------------|---------------|------------------|
|                  | 당신의 혈액형                          |               | 목차               |
|                  |                                  |               | 당신의 혈액형          |
|                  | 응답기간: 2025.05.07(수) ~ 2025.06.07 | (토)           | 1. 당신의 혈액형은 무엇입니 |
|                  |                                  | " * "는 필수항목입니 | 다                |
| 1. 당신의 혈액형은 무엇입니 | ካየ?                              |               |                  |
| ○ A              |                                  |               |                  |
| ○ В              |                                  |               |                  |
| 0 0              |                                  |               |                  |
| ⊖ AB             |                                  |               |                  |
| 응답완료 메세지         |                                  |               |                  |
|                  |                                  |               |                  |
|                  |                                  |               |                  |

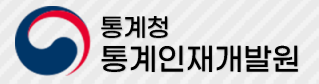

#### ✔ [설문 제목]을 클릭하여 설문 상세정보를 조회할 수 있습니다

화면설명

- ✓ [응답현황]. [설문결과 보기]를 클릭하여 응답현황 및 설문결과를 조회할 수 있습니다.

- ✓ 설문조사> 설문 진도관리 메뉴를 선택하여 설문 진도관리 목록 화면으로 이동합니다

설문진도 관리 설문 제목 • 설문상태 📼 曲 ~ ₿ Q 검색 10개씩 출력 💌 번호 상태⊙ 설문 제목 🕣 등록일 🕣 설문기간 ⊙ 응답현황 🕣 설문결과 테스트 90 진행 2025.05.07 2025.05.07 ~ 2025.06.07 0 보기 89 진행 내가 좋아하는 가수는? 2025.05.07 2025.05.07 ~ 2025.06.07 0 보기 진행 88 내가 좋아하는 과일 2025.05.07 2025.05.07 ~ 2025.06.07 0 보기 진행 내가 좋아하는 과목 2025.05.07 2025.05.07 ~ 2025.06.07 87 1 보기 매갑 86 test5 2024.08.20 2024.08.20 ~ 2024.09.20 1 보기 2024.08.20 2024.08.20 ~ 2024.09.20 보기 85 매감 test4 3 마감 2024.08.20 ~ 2024.09.20 84 test4 2024.08.20 0 보기 매감 2024.08.20 ~ 2024.09.20 보기 83 test3 2024.08.20 <u>6</u> 82 매갑 test문항이동2 2024.08.20 2024.08.20 ~ 2024.09.20 보기 1 81 test문항이동2 2024.08.20 2024.08.20 ~ 2024.09.20 0 보기 마감 1 2 3 4 5 6 7 8 9

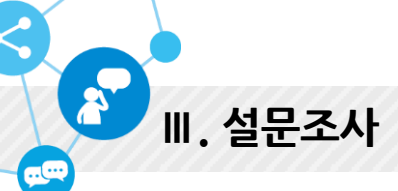

4. 설문 진도관리

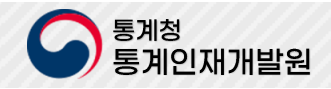

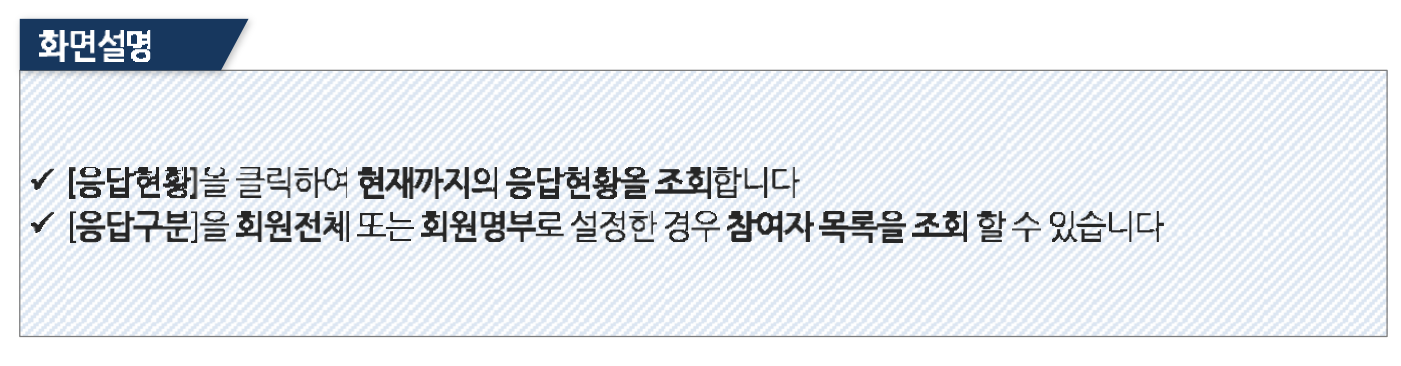

| 현황 |     | 6        | > 설문조사 > <u>운답</u> |
|----|-----|----------|--------------------|
| 번호 | 회원명 | 학교/학년    | 응답일                |
| 1  | 김선생 | 대전반석고등학교 | 2025.05.07 14:08   |
|    |     |          | 막다                 |
|    |     |          |                    |
|    |     |          |                    |
|    |     |          |                    |
|    |     |          |                    |

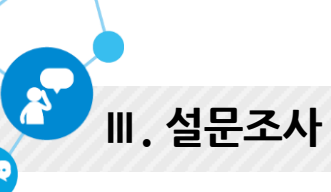

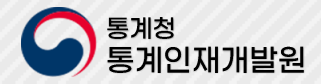

| 화면설명                                                                     |                                                                        |                                                 |      |  |
|--------------------------------------------------------------------------|------------------------------------------------------------------------|-------------------------------------------------|------|--|
| <ul> <li>✓ 설문 상세보기 회</li> <li>→ 설문기간을 수</li> <li>✓ [삭제] 버튼을 클</li> </ul> | 면을 통하여 <b>설문기간수정(</b><br>정 후 [ <b>설문기간수정</b> ] 버튼을<br>릭하여 설문을 삭제 할 수 있 | <b>면장)</b> 올 할 수 있습니다<br>을 클릭하여 설문기간을 수경<br>습니다 | 정합니다 |  |

| 고개선저 |           | 도로인  |      |         |
|------|-----------|------|------|---------|
| 상태   | 진행 설문완료처리 | 응답현황 | 1 진행 |         |
|      |           |      |      | 1587.48 |
|      |           |      |      |         |

설문진도 관리

설문제목

내가 좋아하는 과목

"\*"는 필수항목입니다

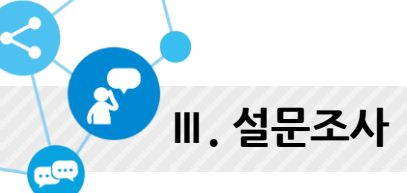

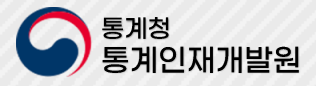

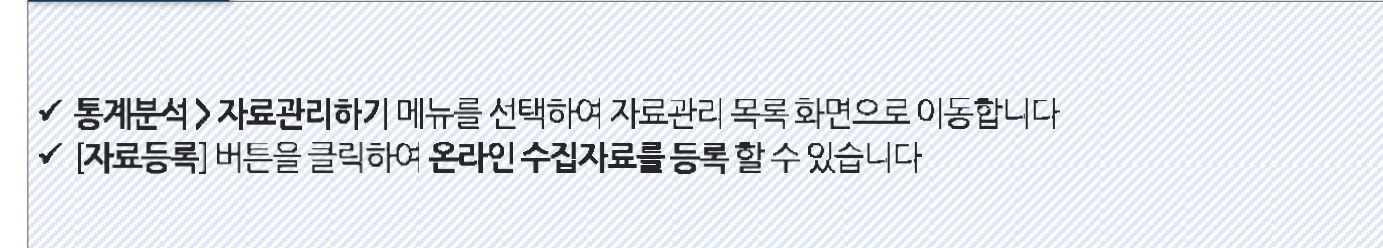

20

| 자료 | 제목 <b>*</b> ( )               | Ë        | ◯ 검색       | 네검색   | 자료등록      |
|----|-------------------------------|----------|------------|-------|-----------|
|    |                               |          |            |       | 10개씩 출력 🔻 |
| 번호 | 자료 제목 (•)                     | 등록자 🕣    | 등록일 🕣      | 자료수 🕣 | 추천수 🕣     |
| 37 | 여러분의 키,몸무게                    | 이지상      | 2021.11.12 | 11    | 0         |
| 36 | 일주일 용돈                        | 3429 최민세 | 2021.11.12 | 11    | 0         |
| 35 | 온라인수업 관련 자료                   | 송재각      | 2021.10.27 | 74    | 0         |
| 34 | [통캠] 선호과목관련 실태조사              | 김대훈      | 2021.07.21 | 28    | 0         |
| 33 | 악기를 잘 다루니?                    | 김영삼      | 2021.07.08 | 57    | 0         |
| 32 | 흥성초등학교_코로나 이후취미생활은 무엇입니까?_임지환 | 임지환      | 2021.06.29 | 19    | 0         |
| 31 | 서이초 6-5 게임플레이 양               | 김재성      | 2021.06.22 | 19    | 0         |
| 30 | 학교 생활 속 고민거리                  | 장한이      | 2021.04.24 | 9     | 0         |
| 29 | 여자가 남자보다 더 문신을 하고 싶어할 것이다.    | 30223    | 2021.04.22 | 16    | 0         |
| 28 | 청소년의 진로 조사(더 정확한 자료)          | 시케       | 2020.12.01 | 16    | 0         |

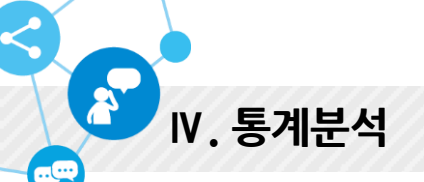

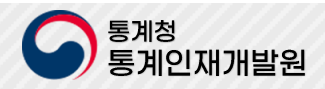

|                                                                                                    | 등목 완료 취소                             |
|----------------------------------------------------------------------------------------------------|--------------------------------------|
| 화면설명                                                                                                |                                      |
| <ul> <li>✓ 자료등록 화면에서 자료의 기본정보를 선택 및 입력 합니</li> <li>✓ 자료 불러오기 &gt; [찾아보기] 버튼을 클릭하여 온라인 수집</li> </ul> | 다<br><b>]과료를 선택할 수 있는 화면</b> 을 호출합니다 |
| 04                                                                                                  |                                      |

|                            | · 중계군의사교를 인드실 사교를 인택하지                                       |
|----------------------------|--------------------------------------------------------------|
|                            | <b>찾아보기</b>                                                  |
| · 기본 정보                    | ♥ 는 필수항목입니                                                   |
| 구분                         | 온라인데이터                                                       |
| 자료명 *                      |                                                              |
| 게시기간 *                     | 2025. 05. 07 📋 - 2025. 11. 07 📋 * 게시기간이 만료되면 삭제됩니다.          |
| 공개설정 *                     | ⑧ 공개 ○ 비공개                                                   |
| · 기본 정보                    | 오류검사 설정 예설파일로 다운로드 양식 다운로드                                   |
| *총 0건의 데이터가<br>총 0건의 오르사학이 | 수집되었습니다.<br>박경되었습니다. 오르데이터를 서태 하시호 "두록와로" 버트음 클릭하시어 수진와로 하세요 |
| 제외                         | 항목                                                           |
|                            | 자료를 불러오십시오.                                                  |

<

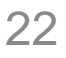

### ✓ 신택된 온다인 자료(월군철과 및 증개자료)의 양속을 확인하고 연구영(월립영)을 합덕합니다 ✓ [확인] 버튼을 클릭하여 선택된 항목의 자료를 가져와 데이터 보기 영역에 출력 합니다

✔ 선택된 온라인 자료(설분결과 및 공개자료)의 항목을 확인하고 변수명(컬럼명)을 입력합니다

✔ 나의 자료 목록에서 수집할 온라인 자료(설문결과 및 공개자료)를 검색하여 선택합니다

#### 화면설명

2

Ⅳ. 통계분석

| 나의 자료                   | •           | 파일 올리기      |
|-------------------------|-------------|-------------|
| 나의 설문자료 ▼ 검색어를 입력하세요    | Q. 감색       |             |
| 총 78 건이 검색되었습니다         |             |             |
| 데이터명                    | 구분          | 데이터설명       |
| 내가 좋아하는 과목              | 설문자료        |             |
| [대교 행복]무슨 동물을 키우고 싶은가요? | 설문자료        | DLOZLD      |
| [대교 행복]무슨 동물을 키우고 싶은가요? | 설문자료        | DLOZLD      |
| 항목선택                    |             | 빈수명초기       |
| 데이터명                    | 구분          | 데이터설명       |
| 2 내가 좋아하는 과목            | 설문자료        |             |
|                         | 항목          | 빈수명         |
| 3                       | 내가 좋아하는과목은? | 내가 좋아하는과목은? |
|                         |             |             |
|                         |             | <b>^</b>    |

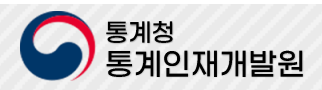

- ✓ [확인] 버튼을 클릭하여 선택된 항목의 자료를 가져와 데이터 보기 영역에 출력 합니다.
- ✓ 업로드 후 항목이 출력되면, 포함할 항목을 선택 하고 변수명(컬럼명)을 입력합니다
- ✓ [업로드] 버튼을 클릭하여 선택된 자료파일을 서버에 업로드 합니다.
- ✓ 파일 올리기 탭에서 수집할 자료의 파일을 [찿아보기]를 클릭하여 자료파일을 선택합니다.

2

| 불러오기           |     |                 |   |
|----------------|-----|-----------------|---|
| 나의 자료          |     | 파일 올리기          | • |
| 첨부파일 선택된 파일 없음 |     |                 |   |
| 명 : 테스트.xisx   |     |                 |   |
|                | 항목  | 빈수명             |   |
| 3              | 항목1 | 4         छेष्ठ |   |
|                | 항목2 | 항목2             |   |
|                |     |                 |   |
|                |     |                 |   |
|                |     |                 |   |
|                |     |                 |   |
|                |     |                 |   |
|                |     |                 |   |
|                |     | G               |   |

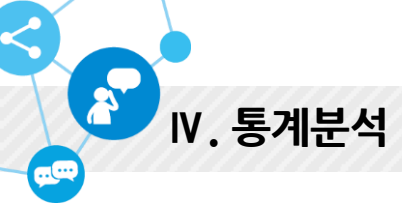

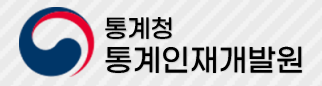

#### 통계분석하기

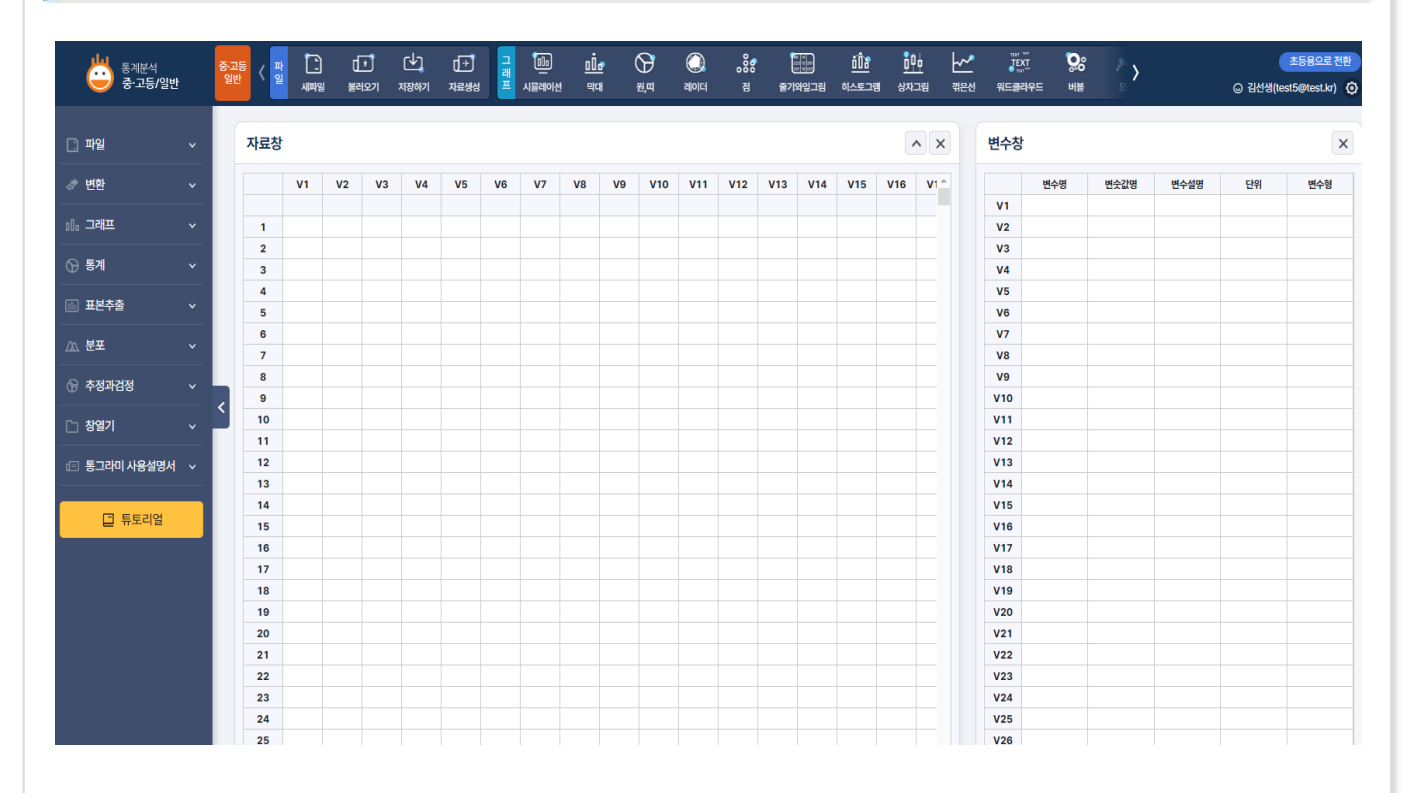

#### 화면설명

✓ 통계분석 > 통계분석하기 메뉴를 선택하여 웹기반통그라미를 호출합니다

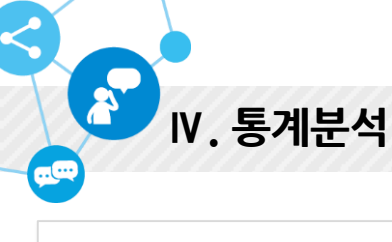

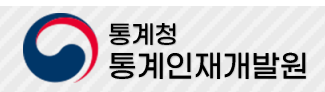

| 초등용 통계분석히                             | ŀ7I            |                 |                        |   |
|---------------------------------------|----------------|-----------------|------------------------|---|
| ····································· |                | 김선생(test5@test. | ⟨r)님 로그아웃 [→ 중고등학교일반 → |   |
| 파일                                    |                | <b>※</b>        |                        |   |
| ⊙ 새파일 >                               | 자료제목 순서 정렬 초기화 | 표 만들기 막대 그래프    | 원 그래프 띠 그래프 꺾은선 그래프    |   |
| → 불러오기 >                              |                | 제목              |                        |   |
| ★ 저장하기 >                              |                | - II-1          |                        |   |
| 자료 입력                                 |                | 번호 자료           |                        |   |
| ☞ 자료입력 >                              |                | 1               |                        |   |
| 표입력                                   |                | 2               |                        |   |
|                                       |                | 3               |                        |   |
| 🔶 튜토리얼                                |                | 4               |                        |   |
|                                       |                | 5               |                        |   |
|                                       |                | 7               |                        |   |
|                                       |                | 8               |                        |   |
|                                       |                | 9               |                        |   |
|                                       |                | 10              |                        |   |
|                                       |                |                 |                        |   |
|                                       |                |                 |                        |   |
|                                       |                |                 |                        |   |
|                                       |                |                 |                        |   |
|                                       |                |                 |                        |   |
|                                       |                |                 |                        |   |
|                                       |                |                 |                        |   |
|                                       |                |                 |                        |   |
|                                       |                |                 |                        |   |
|                                       |                |                 |                        |   |
|                                       |                |                 |                        |   |
| 화면설명                                  |                |                 |                        |   |
| ✔ 통계분석 〉 초등용 통계                       | 분석하기 메뉴를 선택하   | 여 웹기반 초등용 통     | 계분석하기를 호출합니[           | 구 |
|                                       |                |                 |                        |   |

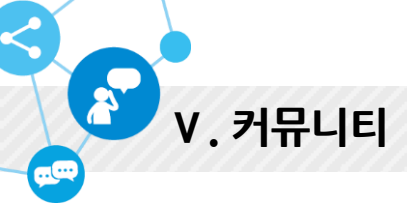

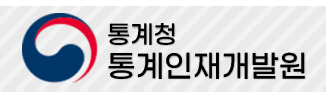

공지사항

| 제목 | ♥ 원하시는 검색어를 입력하세요. Q. 검색                  |            |           |
|----|-------------------------------------------|------------|-----------|
|    |                                           |            | 10개씩 출력 🔹 |
| 번호 | 제목                                        | 등록일        | 조회수       |
| 공지 | ckeditor test                             | 2024-08-27 | 2         |
| 공지 | DLOZ                                      | 2024-06-20 | 9         |
| 8  | testtest                                  | 2024-05-07 | 26        |
| 7  | 안녕하세요 통그라미 운영자입니다. UI/UX 개선에 대하여 공지 올립니다. | 2024-03-05 | 265       |
| 6  | test                                      | 2018-05-15 | 56        |
| 5  | 통그라미 이벤트 당첨자 공지                           | 2017-11-17 | 658       |
| 4  | 2017년도 통그라미 개발 현황 안내                      | 2017-07-26 | 343       |
| 3  | 웹 통그라미 자료를 PC 통그라미로 불러오는 방법               | 2016-12-30 | 225       |
| 2  | PC통그라미 자료를 웹 통그라미로 불러오는 방법                | 2016-12-30 | 141       |
| 1  | 통계분석후 보고서 작성은 어떻게 하나요?                    | 2016-12-30 | 307       |

| 「사항      |                | (a) > 커뮤니티 > <u>공지</u> 사 |
|----------|----------------|--------------------------|
|          | 공지사항 입니        | 다                        |
|          | 등록일 2025-05-07 | 조회수 3                    |
| 공지사항 입니다 |                |                          |
|          |                |                          |
|          |                |                          |
|          |                |                          |
|          |                |                          |
|          |                |                          |
|          |                | ्य यह                    |
| 이전글 ^ te | sttest         |                          |
|          | 0.2            |                          |

| _ | 실명 · · · · · · · · · · · · · · · · · · · | _   |
|---|------------------------------------------|-----|
| ~ | 커뮤니티 〉 공지사항을 통하여 이동합니다                   | 200 |
| ~ | 공지사항은 운영자가 사용자들에게 공지한 내용을 확인하는 곳입니다.     | 2   |
|   |                                          | 2   |

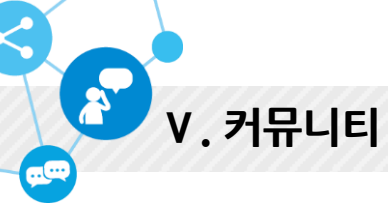

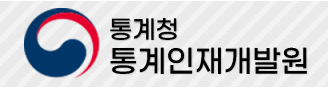

| ት주하는 질문                                  | > 커뮤니티 > <u>자주하는 질문</u> |
|------------------------------------------|-------------------------|
| 자주하는 질문 검색                               | Q. 검색                   |
| Q test                                   | ~                       |
| Q test                                   | ~                       |
| Q 통계분석후 보고서 작성은 어떻게 하나요?                 | ~                       |
| Q PC기반동그라미 자료를 웹기반동그라미에서 자료를 어떻게 불러 옵니까? | ~                       |
| Q 웹기반동그라미 자료를 PC기반동그라미에서 자료를 어떻게 불러 옵니까? | ~                       |
| 1                                        |                         |
|                                          |                         |
|                                          |                         |
|                                          |                         |
|                                          |                         |
|                                          |                         |

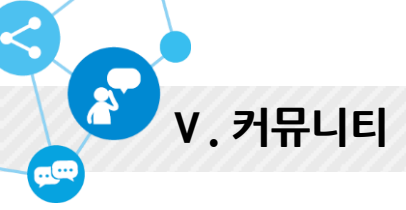

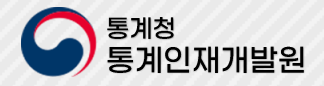

| 하기 |                                     |                       | (a) > ≯!   | 루니티 > <u>질문히</u> |
|----|-------------------------------------|-----------------------|------------|------------------|
| 제목 | <ul> <li>         ₽     </li> </ul> | 사시는 검색어를 입력하세요. Q. 검색 | [          | 글쓰기              |
|    |                                     |                       |            | 10개씩 출력 ▼        |
| 번호 |                                     | 제목                    | 등록일        | 조회수              |
| 75 | 질문하기 테스트                            | <u> </u>              | 2025-05-07 | 1                |
| 74 | test                                |                       | 2024-06-05 | 2                |
| 73 | test                                |                       | 2024-06-05 | 1                |
| 72 | test                                |                       | 2024-06-05 | 0                |
| 71 | test                                |                       | 2024-06-05 | 0                |
| 70 | test                                |                       | 2024-06-05 | 0                |
| 69 | test                                |                       | 2024-06-05 | 0                |
| 68 | test                                |                       | 2024-06-05 | 0                |
| 67 | test                                |                       | 2024-06-05 | 0                |
| 66 | test                                |                       | 2024-06-05 | 0                |
|    |                                     | 1 2 3 4 5 6 7 8       |            |                  |
|    |                                     |                       |            |                  |
|    |                                     |                       |            |                  |

- ✔ 커뮤니티 〉 질문하기을 통하여 이동합니다
- ✔ 질문하기는 사용자가 운영자에게 질문을 할 경우 이용하는 메뉴입니다.
- ✔ 글쓰기를 통하여 질문 할 내용을 작성하시면 됩니다.

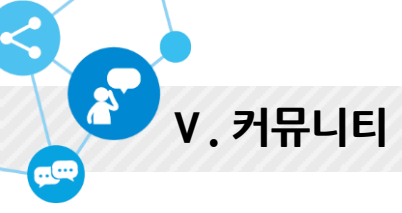

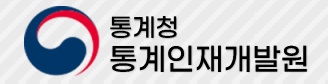

#### 4. 오류 및 개선제안 오류 및 개선제안 ▲ > 키뮤니티 > 으류및개선제안 \*\*\*는 필수항목입니다 \*이름 • \*해드폰 선택 메일선택 이메일 ٠ \*학년/직업 선택 • \*분류 \* 구분 선택 . 전택 • 의견 (0 / 최대 한글 2000지) 첨부파일 #1 청부파일 선택된 파일 없음 청부파일 선택된 파일 없음 첨부파일 #2 침부파일 #3 청부파일 선택된 파일 없음 첨부파일 #4 청부파일 선택된 파일 없음 청부파일 #5 청무파일 선택된 파일 없음 '동그라미 오류 및 개선제안' 서비스를 운영하기 위해 아래와 같은 개인정보를 수집 및 이용합니다. 수집된 정보는 정해진 목적 이외의 용도로는 이용 되지 않으며, 수집 목적이 변경될 경우 사전에 알리고 동의를 받을 예정입니다. 1. 수집 및 이용목적 : 통그라미 오류 및 개선제안 서비스 제공 및 접수된 제안의 통계분석/평가 2. 수집하는 개안정보 항목 - 필수항목: 이름, 핸드폰, 학년/직업 - 선택항목: 이메일 3. 개인정보 보유 및 이용기간: 제안점수 종료 후 6개월간 보관 후 일괄 삭제됩니다. 4. 본 개인정보 수집에 대한 동의를 거부 할 수 있으며, 거부 시 제안참여가 불가능 합니다. > 동의 · 동의 안함 **SN** 취소 홈페이지 시스템 오류 반생 시 아래 언락처로 언락 바랍니다. - 통그라미 관리자 언락처 컵 042-366-6261, 042-366-6132

| 화 | 면설명                                       |
|---|-------------------------------------------|
| - | 커뮤니티 〉 오류 및 개선제안을 통하여 이동합니다               |
| ~ | 통그라미를 이용하시면서 불편하거나 개선이 필요한 내용을 작성하는 메뉴입니다 |
|   |                                           |

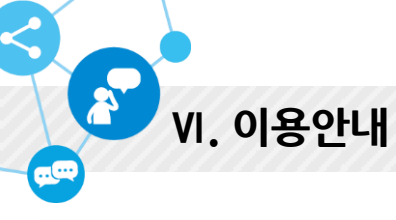

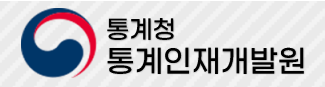

### 1. 설문조사 이용안내 설문조사 이용안내 A > 이용안내 > <u>설문조사 이용안내</u> 새 설문지 작성 펼쳐보기 🕁 펼쳐보기 🕁 객관식항목 등록 설문작성 부가기능 펼쳐보기 🕁 설문대상자설정 펼쳐보기 🕁 펼쳐보기 🕁 설문참여하기 설문진도관리 펼쳐보기 🔶 설문결과보기 펼쳐보기 🔶

- ✔ 이용안내 〉 설문조사 이용안내를 선택하여 해당 메뉴로 이동합니다
- ✔ 제목을 선택하여 해당 내용을 확인합니다.

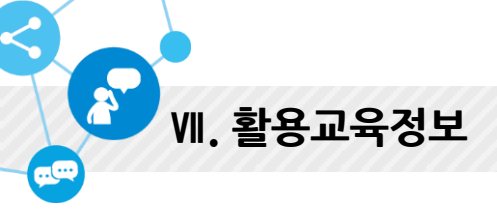

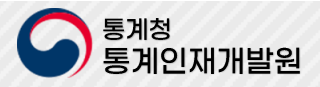

| 육자료 |                         | (a) > Ħ    | 뮤니티 > <u>교육자료</u> |
|-----|-------------------------|------------|-------------------|
| 제목  | ▼ 원하시는 검색어를 입력하세요. Q 검색 |            |                   |
|     |                         |            | 10개씩 출력 ▼         |
| 번호  | 제목                      | 등록일        | 조회수               |
| 13  | test1                   | 2024-07-10 | 1                 |
| 12  | test                    | 2024-04-03 | 6                 |
| 11  | 교사연구회우수수업지도안(고등학교)      | 2016-12-30 | 1562              |
| 10  | 교사연구회우수수업지도안(중학교)       | 2016-12-30 | 871               |
| 9   | 교사연구회우수수업지도안(초등학교2)     | 2016-12-30 | 318               |
| 8   | 교사연구회우수수업지도안(초등학교1)     | 2016-12-30 | 481               |
| 7   | 교과 활용사례(통계적문제해결-PC)     | 2022-08-02 | 4                 |
| 6   | 교과 활용사례(통계적문제해결-웹)      | 2022-08-02 | 3                 |
| 5   | 교과 활용사례(일반활용-SGIS)      | 2022-08-02 | 2                 |
| 4   | 교과 활용사례(일반활용-팝스)        | 2022-08-02 | 4                 |
|     |                         |            |                   |
|     | 1 2                     |            |                   |

- ✔ 활용교육자료 〉 교육자료를 선택하여 해당 메뉴로 이동합니다
- ✔ 활용사례, 우수자료 등 자료를 다운로드하여 사용 할 수 있습니다.

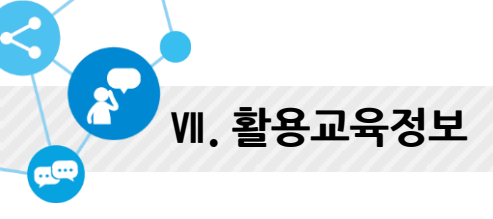

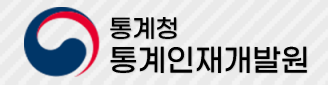

2. 재미있는 통계 재미있는 통계 1 월응교육시료 > <u>재미있는 통계</u> 원하시는 김색아를 입력하세요. 0. 검색 제목 ٠ 104 State 12 - 6 21 P. 4 0 50 E. 72 통계청 공식 블로그 통계원론 살고싶은 우리동네 ð 1 10.050.044 3 12 - 田本 田 田 A. 生活的主动 나의 불가 체험하기 해석남녀 **독계함용대**회 NONE R R IN CE 1111 ò 인구로 보는 대한민국 KOSIS 통계놀이터 SGIS OILE 人長 통계정 통계도서관 통계로 보는 자화상 통계정 공식 유류브 - 대한민국 통계청 1 2

- ✔ 활용교육자료 〉 재미있는 통계를 선택하여 해당 메뉴로 이동합니다
- ✓ 배너를 선택하여 해당 URL로 이동됩니다.

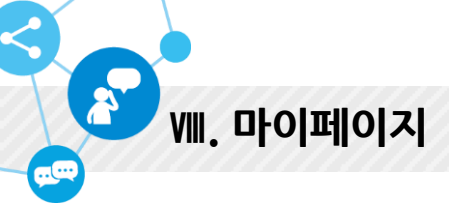

동계청 통계인재개발원

1. 나의 통계분석

| 특계분석                                                             | >                                                                       | 자료 자                      | 해목 🗸                                          |                                                  | <b></b>                                                                                              | 白                               | Q, 검색           | ▼ 상세검색                |
|------------------------------------------------------------------|-------------------------------------------------------------------------|---------------------------|-----------------------------------------------|--------------------------------------------------|----------------------------------------------------------------------------------------------------|---------------------------------|-----------------|-----------------------|
| 함여설문                                                             | >                                                                       |                           |                                               |                                                  |                                                                                                    |                                 |                 | 10개씨 추려 .             |
| 설문지                                                              | >                                                                       | 버호                        | 구분                                            | 자료 제목 🕢                                          | 등록자 (                                                                                                | 등록익 🔿                           | 자료수 🔿           | 추체수 ()                |
| 쓰는 메뉴 관리                                                         | >                                                                       | 1                         | 데이터 내가 좋아하는 과목                                |                                                  | 김선생                                                                                                  | 2025.05.07                      | 1               | 0                     |
| 방보 변경                                                            | >                                                                       |                           |                                               | _                                                |                                                                                                    |                                 |                 |                       |
|                                                                  |                                                                         |                           |                                               |                                                  |                                                                                                    |                                 |                 |                       |
|                                                                  |                                                                         |                           |                                               |                                                  |                                                                                                    |                                 |                 |                       |
|                                                                  |                                                                         |                           |                                               |                                                  |                                                                                                    |                                 |                 |                       |
|                                                                  |                                                                         |                           |                                               |                                                  |                                                                                                    |                                 |                 |                       |
|                                                                  |                                                                         |                           |                                               |                                                  |                                                                                                    |                                 |                 |                       |
|                                                                  |                                                                         |                           |                                               |                                                  |                                                                                                    |                                 |                 |                       |
|                                                                  |                                                                         |                           |                                               |                                                  |                                                                                                    |                                 |                 |                       |
|                                                                  |                                                                         |                           |                                               |                                                  |                                                                                                    |                                 |                 |                       |
| 세보기                                                              |                                                                         |                           |                                               |                                                  |                                                                                                    | > 마이페이지                         | › 나의 통계         | 분석 > 상세트              |
| 네보기                                                              |                                                                         |                           |                                               |                                                  | 6                                                                                                    | ) > 마이페이지                       | > 나의 통계         | 분석 > <u>상세</u> 트      |
| 네보기                                                              |                                                                         |                           | 통그라미에서 보고                                     | 기 보고서 내려받기                                       | 보고서 작성                                                                                               | ) > 마이페이지<br>데이터 상세보기           | > 나의 통계<br>기 삭제 | 분석 > <u>상세</u>        |
| 네보기                                                              | 형 (기본                                                                   | ] 〇 [라인                   | 통그라미에서 보기                                     | 기 보고서 내려받기<br>(봄) (여름)                           | 보고서 작성           [7년일]         [방일]                                                                  | ) > 마이페이지<br>데이터 상세보기<br>○ [무지] | > 나의 통계<br>기 식제 | 분석 > <u>상세</u><br>목록  |
| 네보기<br>보고서 배킹<br>보고서 향목 상                                        | 형 (기본                                                                   | ] 〇 [라인                   | 통그라미에서 보기                                     | 기 보고서 내려받기<br>[봄] [여름]                           | ্র<br><u>দিন্দ কণ্ঠ</u><br>ে [7H일] ে খ্রে                                                            | ) > 마이페이지<br>데이터 상세보기<br>○ [무지] | > 나의 통계<br>기 삭제 | 분석 > <u>상세</u> 브      |
| 보고서 배경<br>보고서 항목 산<br>제목                                         | 명 (기본<br>생략<br>내가 좋아                                                    | ] 〇 [라인                   | <b>통그라미에서 보</b><br>[핑크색] (<br>[핑크색] (         | 기 보고서 내려받기<br>(봄) (여름)                           | 보고서 작성           [7년음]         [방]                                                                   | ) > 마이페이지<br>데이터 상세보기<br>○ [무지] | > 나의 통계<br>기 삭제 | 분석 > <u>상세비</u><br>목록 |
| 보고서 배경<br>보고서 함목 산<br>제목<br>실명                                   | 명 (기본<br>생략<br>내가 좋아                                                    | ] 〇 [라인<br>하는 과목          | <b>통그라미에서 보</b><br>1꽃] (펑크색] (                | 기 보고서 내려받기<br>(봄) (여름)                           | 보고서 작성<br>○ [가음] 		 [방                                                                               | ) > 마이페이지<br>데이터 상세보기<br>○ [무지] | > 나의 통계<br>기 삭제 | 분석 > <u>상세</u><br>목록  |
| 보고서 배경<br>보고서 항목 산<br>제목<br>실명<br>등록일                            | 명 (기본<br>생략 )<br>내가 좋아<br>2025.05                                       | ] (라인                     | 통그라미에서 보기                                     | 기 보고서 내려받기<br>[봄] [여름]<br>등록자                    | 보고서 작성       [7년음]       [2년생                                                                        | ) > 마이페이지<br>데이터 상세보기<br>○ [무지] | › 나의 통계<br>기 삭제 | 분석 > <u>상세</u><br>목록  |
| 보고서 배전<br>보고서 항목 4<br>신명<br>(11111111111111111111111111111111111 | 명 (기본<br>생략<br>내가 좋아<br>2025.05<br>0                                    | ] 		 [라인<br>하는 과목<br>5.07 | <mark>통그라미에서 보</mark><br>[핑크색] (<br>[핑크색] (   | 기 보고서 내려받기<br>[봄] [여름]<br>등록자<br>복사/다운로          | 보고서 작성         [7년]       [법]         김선생         드       0                                          | ) > 마이페이지<br>데이터 상세보기<br>○ [무지] | > 나의 통계<br>기 삭제 | 분석 > <u>상세</u><br>목록  |
| 보고서 배경<br>보고서 항목 산<br>신명<br>(11111111111111111111111111111111111 | 명 (기본<br>명략 (내가 좋아<br>(내가 좋아<br>(1) (1) (1) (1) (1) (1) (1) (1) (1) (1) | ]                         | 통그라미에서 보<br><sup>1</sup> 꽃] 		 [핑크색]<br>11.07 | 기 보고서 내려받기<br>[봄] 이 [여름]<br>등록자<br>복사/다운로<br>추천수 | 보고서 작성         [가음]       [발]         [가음]       [발]         김선생         드       0         0       0 | ) > 마이페이지<br>데이터 상세보기<br>○ [무지] | > 나의 통계<br>기 삭제 | 분석 > 상세!              |

- ✔ 마이페이지 〉 나의 통계분석 메뉴를 선택하여 나의 통계분석 목록 화면으로 이동합니다.
- ✔ [통그라미에서 보기] 버튼을 클릭하여 웹기반 통그라미에서 조회 할 수 있습니다
- ✔ [보고서 내려받기] 버튼을 클릭하여 보고서를 작성 했을 경우 보고서로 내려 받습니다
- ✔ [보고서 작성] 버튼을 클릭하여 보고서를 작성합니다
- ✔ [데이터 상세보기] 버튼을 클릭하여 데이터를 상세로 확인합니다
- ✔ [삭제] 버튼을 클릭하여 자료를삭제 할 수 있습니다

# 감사합니다.

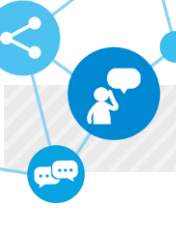

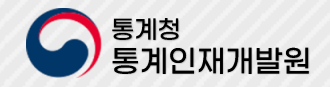